## HƯỚNG DẪN THỰC HIỆN THANH TOÁN ONLINE TRÊN CỔNG DỊCH VỤ CÔNG BÌNH PHƯỚC

Bước 1: Công dân thực hiện nộp hồ sơ trực tuyến theo các bước như hướng dẫn:

Truy cập vào đường dẫn: <u>http://dichvucong.binhphuoc.gov.vn</u>

Nhấn vào Đăng nhập (Hoặc Đăng ký nếu chưa có tài khoản)

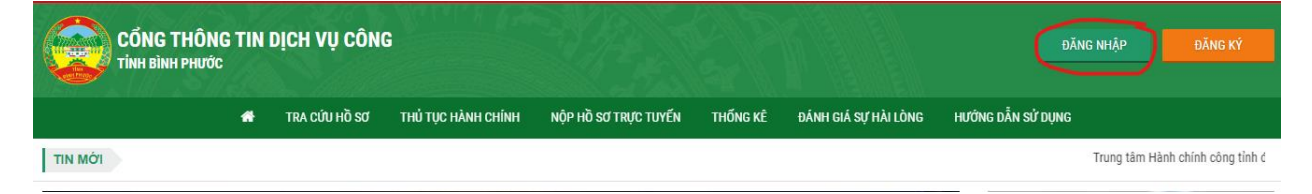

Thực hiện đăng nhập bằng tài khoản Dịch vụ công quốc gia

| net noi, cang cap tho | ng tin và dịch vụ còn | g mọi lúc, mọi n |
|-----------------------|-----------------------|------------------|
| E                     | )ăng nhập             |                  |
| CMT/CCCD              | Usb ký số             | Sim ký số        |
| Tên đăng nhập         |                       |                  |
| Nhập CMT/CCCD         |                       |                  |
| Mật khẩu              |                       |                  |
| Nhập mật khẩu         |                       |                  |
| Nhập mã xác thực      | 2                     |                  |
| Mã váo thượ           | 1.4                   |                  |

Chọn Thủ tục dịch vụ công mà Công dân cần nộp:

| Lĩnh vực giải quyết <i>(Pu</i><br>Văn hóa - Thông tin | ublic sector) *                                                                                          |                                                                                                    |                                                                                                    |
|-------------------------------------------------------|----------------------------------------------------------------------------------------------------|----------------------------------------------------------------------------------------------------|----------------------------------------------------------------------------------------------------|
| Cán bộ phụ trách <i>(Recie</i><br>Thông tin           | <i>ver):</i> Tiếp nhận hồ sơ Văn hóa -                                                                   | Số điện thoại liên hi                                                                                                    | e (Contact phone):                                                                                                    |
| Tải về                                                |                                                                                                    |                                                                                                    |                                                                                                    |
| Biêu                                                  | Điện trực tiếp Biểu mẫu                                                                                  | Hồ sơ đính kèm                                                                                                    |                                                                                                    |
| mâu                                                   |                                                                                                    |                                                                                                    |                                                                                                    |
| mâu<br>o Tải<br>Về                                    | <ul> <li>Từ khai hoạt động cơ<br/>sở dịch vụ<br/>photocopydocx</li> </ul>                                | Chọn tập tin<br>hoặc<br>� Đính kèm                                                                                                    | <u>haggg.jpg</u><br>[Ký số SIM] [Xóa]                                                                                                    |
|                                                       | Lĩnh vực giai quyết (Ph<br>Văn hóa - Thông tin<br>Cán bộ phụ trách (Recie<br>Thông tin<br>Tải về<br>Biểu | Lĩnh vục giải quyết (Public sector) *<br>Văn hóa - Thông tin<br>Cán bộ phụ trách (Reclever): Tiếp nhận hồ sơ Văn hóa -<br>Thông tin<br>Tải về<br>Biểu | Lĩnh vực giải quyết ( <i>Public sector</i> )*<br>Văn hóa - Thông tin<br>Cán bộ phụ trách ( <i>Reclever</i> ): <b>Tiếp nhận hồ sơ Văn hóa</b> - Số điện thoại liên hơ<br><b>Thông tin</b><br>Tải về<br>Biểu |

Điền đầy đủ các thông tin và hồ sơ yêu cầu xong nhấn Nộp hồ sơ sẽ có trạng thái Nộp thành công:

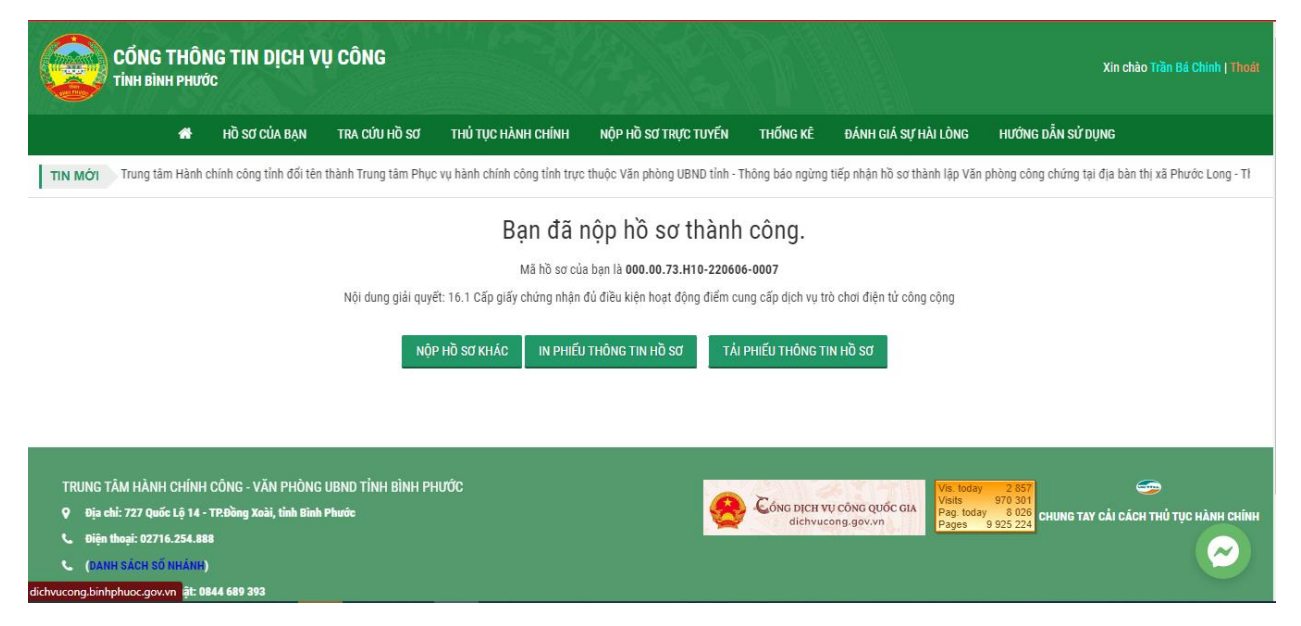

## Bước 2: Cán bộ tiếp nhận tại một cửa kiểm tra tiếp nhận hồ sơ và thông báo phí, lệ phí (nếu có)

Tài khoản Tiếp nhận vào mục Hồ sơ tiếp nhận Online →Nhấn Kiểm tra hồ sơ

| 1 One-Win SYS                                   | ≡         | HUYỆN LỘC NINH                    |                         |                     |                  |                        |               | Tiếp nhận         | hồ sơ Văn hóa - Thông tin 🗸 |
|-------------------------------------------------|-----------|-----------------------------------|-------------------------|---------------------|------------------|------------------------|---------------|-------------------|-----------------------------|
| 🕱 🖌 Danh sách hồ sơ tiếp                        | nhận onli | ne                                |                         |                     |                  |                        |               | 888 DİCH          | VŲ CÔNG (?) Hỗ trợ          |
| 🛅 Tiếp nhận hồ sơ                               | ~         | DANH SÁCH HỒ SƠ TIẾP NHẬN ONLI    | NE                      |                     |                  | Nhập Mã HS             | hoặc tên ngườ | <b>Q</b> TÌM KIẾN | A TÌM KIẾM NÂNG CAO         |
| Tiếp nhận hồ sơ                                 |           | 🗶 Xuất ra EXCEL (A3) 🗶 Xuất ra EX | CEL (A4) 🙀 Xuất ra Word | 🕒 Xuất ra PDF 🛛 🔒 I | n danh sách      |                        |               |                   |                             |
| Hồ sơ mới tiếp nhận<br>Hồ sơ tiếp nhận Online   |           | # Mã hồ sơ                        | Người được giải quyết   | Ngày tiếp nhận      | Ngày hẹn trá     | Mã dịch vụ công        | Trạng thái    | Lần Gi<br>tiếp    | ni chú Kiểm tra hồ sơ       |
| Hồ sơ đã chuyển giải quyết<br>Hồ sơ chờ bổ sung | t         | 1 👁 000.00.73.H10-220606-0007 (   | Trần Bá Chinh           | 06/06/2022 14:48    | 16/06/2022 15:00 | 2.001885.000.00.00.H10 | Được tiếp nhậ | n 1               | ✔ КІЁМ ТРА НѼ SƠ            |
| Hồ sơ không đủ điều kiện                        |           |                                   |                         |                     |                  |                        |               |                   |                             |
| Hồ sơ hủy                                       |           |                                   |                         |                     |                  |                        |               |                   |                             |
| Hồ sơ rác                                       |           |                                   |                         |                     |                  |                        |               |                   |                             |
| 🔽 Giải quyết hồ sơ                              | >         |                                   |                         |                     |                  |                        |               |                   |                             |
| 🗹 Báo cáo                                       | >         |                                   |                         |                     |                  |                        |               |                   |                             |
| 🔮 Thống kê                                      |           |                                   |                         |                     |                  |                        |               |                   |                             |
| avascript:void(0)                               |           |                                   |                         |                     |                  |                        |               |                   |                             |

| THÔNG TIN HỒ SƠ         |                                                       |                                |                                     | ^ |
|-------------------------|-------------------------------------------------------|--------------------------------|-------------------------------------|---|
| Tên hồ sơ               | Trần Bá Chinh - 17.0 Khai báo hoạt động cơ sở dịch vụ | photocopy                      |                                     |   |
| Mã hồ sơ                | 000.00.73.H10-220606-0008                             | Người tiếp nhận                | Tiếp nhận hồ sơ Văn hóa - Thông tin |   |
| Ngày tiếp nhận          | 06/06/2022 14:59                                      | Ngày hẹn trả                   | 10/06/2022 15:00                    |   |
| Người nộp hồ sơ         | Trần Bá Chinh                                         | Số điện thoại                  | 0962879393                          |   |
| Địa chỉ                 | Tổ 2, Khu phố Phú Tân, Phường Tân Phú, Thành Phố Đồ   | ing Xoài, Tỉnh Bình Phước, , , |                                     |   |
| Phí, lệ phí (nộp trước) | 0                                                     | Phí, lệ phí (nộp sau)          | 0                                   |   |
| Lý do trả hồ sơ         |                                                       |                                |                                     |   |
| Người trả hồ sơ         |                                                       | Ngày trả hồ sơ                 |                                     |   |
| Tổng số ngày giải quyết |                                                       |                                |                                     |   |
| Hình thức nộp hồ sơ     | Tại bộ phận một cửa Huyện Lộc Ninh;Nộp online         | Hình thức nhận kết quả         | Nhận hồ sơ tại nơi nộp hồ sơ        |   |
| Ghi chú                 |                                                       |                                |                                     |   |
|                         | ✔ Kiểm tra thông tin người nộp hồ sơ                  |                                |                                     |   |
| DUÁ TRÌNH THU LÝ HỒ SƠ  |                                                       |                                |                                     |   |
|                         |                                                       |                                |                                     |   |
| * Tiep nhạn làn 1       |                                                       |                                |                                     |   |
| Ngày tiếp nhận          | 06/06/2022 14:59                                      | Ngày hẹn trả                   | 10/06/2022 15:00                    |   |
| # Tên hồ sơ             |                                                       |                                | Tài liệu                            |   |
| 1 Tờ khai hoạt độr      | ig cơ sở dịch vụ photocopy.                           |                                | haggg.jpg                           |   |

Tích chọn thông báo hồ sơ hợp lệ để bổ sung phí, lệ phí (nếu có).

Cập nhật lại phí, lệ phí trước và sau khi giải quyết hồ sơ, nội dung và nhấn Gửi thông báo

| Lệ phí thẩm định khi nộp hồ sơ (khôr | ng bao gồm tiền thực hiện nghĩa vụ tài chính) * |
|--------------------------------------|-------------------------------------------------|
| Lệ phí sau khi hồ sơ được giải quyết | *                                               |
| Ngày tiếp nhận                       | 06/06/2022 14:59                                |
| Ngày hẹn trả                         | 10/06/2022                                      |
| Tài liệu đính kèm                    | Tập đính kèm                                    |
| Nội dung giải quyết *                |                                                 |
|                                      | Kiêu • Binh thư • Phông • Cở • ▲•   ▲•          |
|                                      | body p                                          |
|                                      | S Thoát 🛨 Gửi thông báo cho công dân            |

## Bước 3: Người dân thực hiện thanh toán trực tuyến phí, lệ phí của thủ tục

Người dân đăng nhập vào tài khoản đã nộp hồ sơ trước đó  $\rightarrow$  Truy cập vào mục Hồ sơ chờ thanh toán lệ phí:

Sau khi kiểm tra thông tin hồ sơ đã nộp đúng với yêu cầu  $\rightarrow$  Công dân tích chọn Đồng ý nộp hồ sơ.

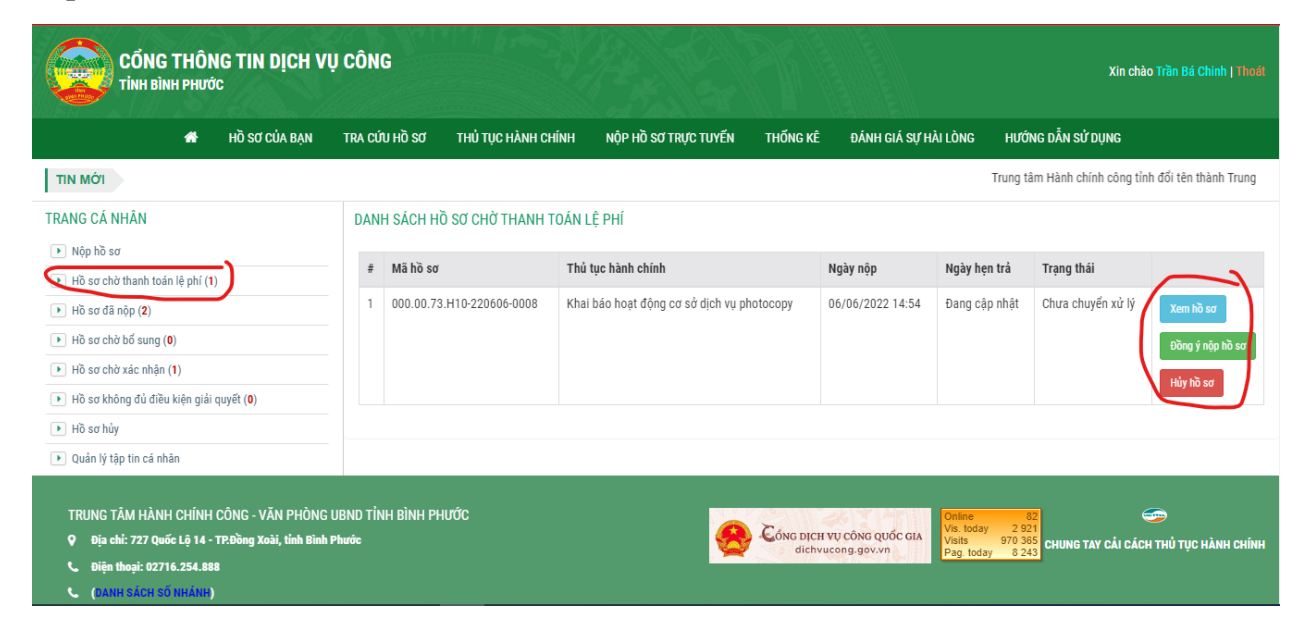

Công dân kiểm tra chính xác và tích chọn Thanh toán qua Cổng dịch vụ công Quốc gia:

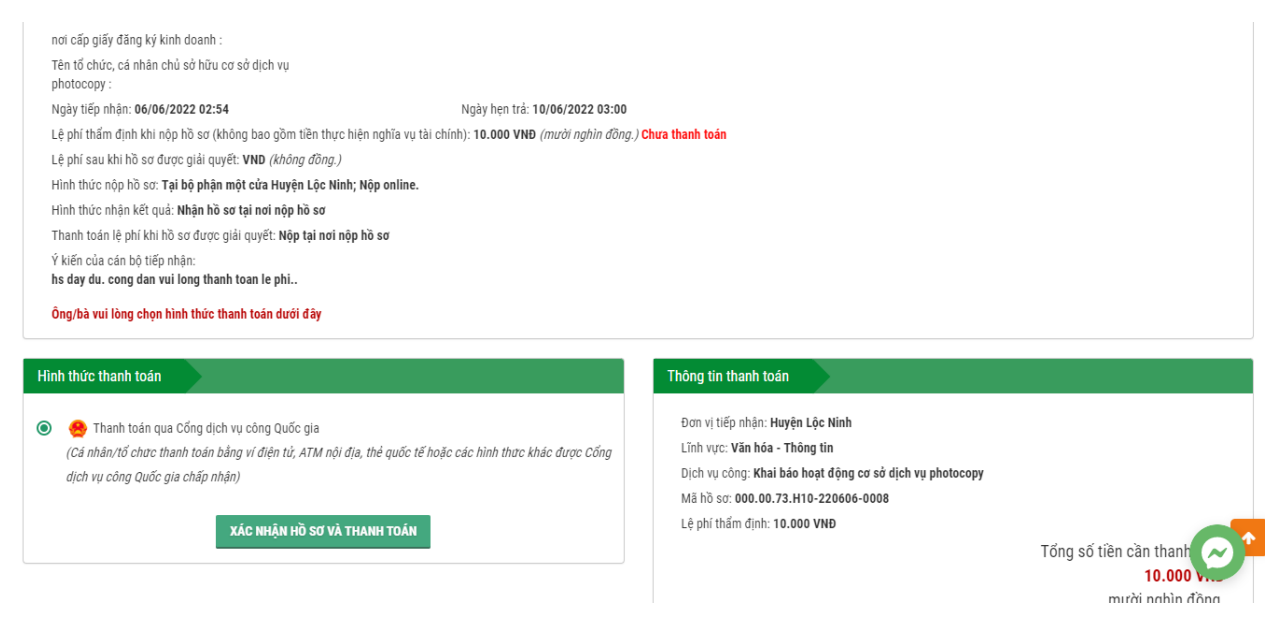

| Mapas≵                | and hong & vi<br>gânLuyyng, vn Paulo<br>• visa filt |
|-----------------------|-----------------------------------------------------|
| napas 🔭               |                                                     |
| CÓNG THANH TOÁN NAPAS | Phí giao dịch<br>0 VND                              |
|                       | Giá trị thanh toán:<br>10.000 VND                   |
| Chọn ví điện tử       | THANH TOÁN                                          |
| VNPTMONEY             | money                                               |

Công dân tiến hành chọn phương thức thanh toán theo nhu cầu của mình:

\*Lưu ý: ở bước này nếu công dân có tài khoản ví điện tử như ViettelMoney,

MoMo, VNPTMoney thì sau khi chọn và nhấn thanh toán, Công dân phải đăng nhập tài khoản ví điện tử trên trình duyệt và nhấn thanh toán:

| <b>G</b> viettel<br><sub>paygate</sub>                                                                               | 0                                                                                                    |
|----------------------------------------------------------------------------------------------------|----------------------------------------------------------------------------------------------------|
| <b>Phương thức thanh toán</b><br>Tất cả các giao dịch đã được mã hóa và bảo mật. Thông tin thẻ được lưu trữ an toàn. | Thông tin thanh toán                                                                                     |
| ViettelPay                                                                                                    | Nhà cung cấp<br>UBND huyen Loc Ninh - tỉnh Binh Phuoc<br>Mã đơn hàng 220606194323959<br>Số tiền 10.000 đ |
| Hủy Thanh toán                                                                                                    | Concord SecureCool                                                                                       |

Hệ thống sẽ gửi OTP về số điện thoại đăng ký ví điện tử để công dân xác nhận:

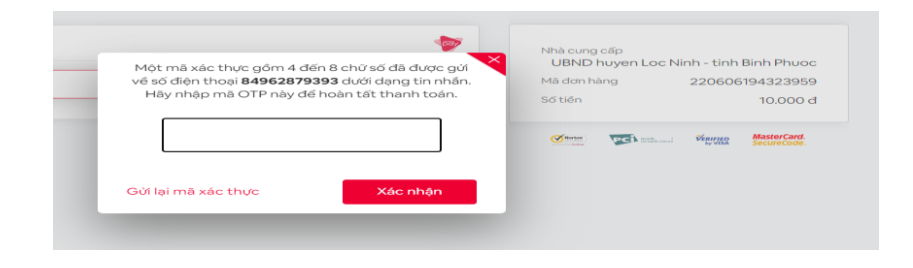

Sau khi xác nhận OTP. Tiền sẽ tự động trừ trong ví điện tử và có thông báo thanh toán Phí hồ sơ thành công.

Đối với trường hợp Công dân có tài khoản ngân hang và đã đăng ký dịch vụ E-Banking của ngân hàng. Thì sau khi công dân chọn ngân hàng thanh toán, Công dân tiến hành đăng nhập tài khoản E-banking của ngân hàng trên trình duyệt:

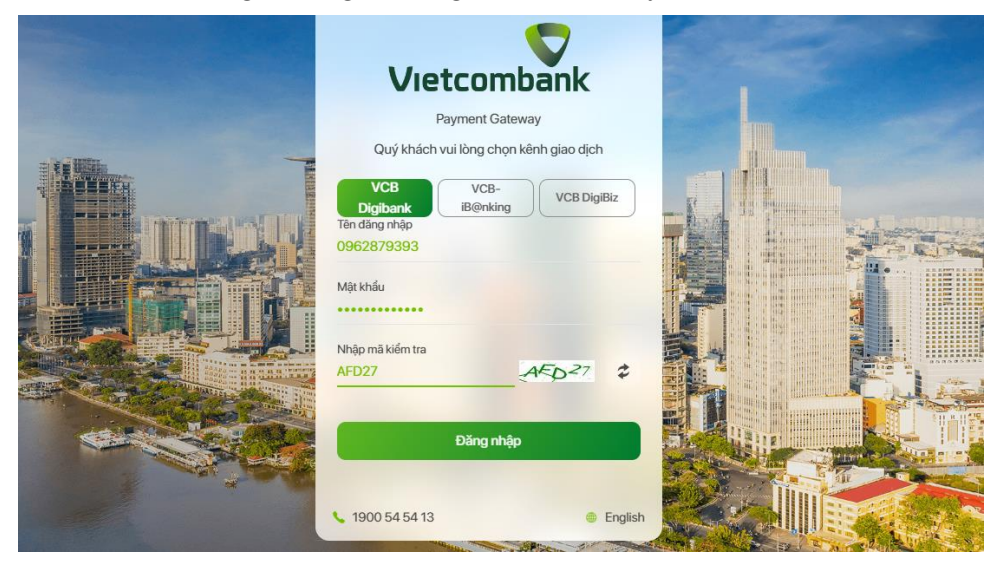

Công dân kiểm tra thông tin số tiền và nhấn Xác nhận:

| Tài khoản thanh toán        | 1041000050075 -                                    |
|-----------------------------|----------------------------------------------------|
| Tên khách hàng              | TRAN BA CHINI                                      |
| Số hóa đơn                  | G22.99.2-22060657623                               |
| Nhà cung cấp                | Dich Vu Cong Quoc Gi                               |
| Số tiền thanh toán          | 10,000 VNI                                         |
| Phí địch vụ                 | 0 VNI                                              |
| Tổng tiền thanh toán        | 10,000 VNI<br>Mười ngàn đồn                        |
| Nội dung thanh toán Thanh t | oan phi/le phi cho ho so 000.00.73.H10-220606-000: |
| Phương thức xác thực        | SMS •                                              |

Sau khi thanh toán thành công sẽ có thông báo trên tài khoản Dịch vụ công của công dân, Công dân sẽ thực hiện tải biên lai về (nếu cần):

| CÓNG THÔNG TIN DỊCH V<br>TINH BÌNH PHƯỚC                                                                                                    | Ų CÔNG                     |                        |                       |                        |                                              | Xin chảo Trần Bá Chinh   Thoát                       |
|----------------------------------------------------------------------------------------------------|----------------------------|------------------------|-----------------------|------------------------|----------------------------------------------|------------------------------------------------------|
| 🏶 HỒ SƠ CỦA BẠN                                                                                                    | TRA CỨU HỒ SƠ              | THỦ TỤC HÀNH CHÍNH     | NỘP HỒ SƠ TRỰC TUYẾN  | THỐNG KÊ               | ĐÁNH GIÁ SỰ HÀI LÒNG                         | HƯỚNG DẪN SỬ DỤNG                                    |
| ΤΙΝ ΜΟΊ                                                                                                    |                            |                        |                       |                        |                                              | Trung tâm Hành chính công tỉnh đổi                   |
| TRANG CÁ NHÂN                                                                                                    | KẾT QUẢ THAN               | IH TOÁN PHÍ/LỆ PHÍ QUA | CỔNG DỊCH VỤ CÔNG QUỐ | C GIA                  |                                              |                                                      |
| Nộp hồ sα                                                                                                    | Thanh toán phí/            | lê phí thành công.     |                       |                        |                                              |                                                      |
| <ul> <li>Hồ sơ chờ thanh toán lệ phí (0)</li> </ul>                                                                                               | Tải về biên lai            |                        |                       |                        |                                              |                                                      |
| Hồ sơ đã nộp (0)                                                                                                    |                            |                        |                       |                        |                                              |                                                      |
| Hồ sơ chờ bổ sung (0)                                                                                                    |                            |                        |                       |                        |                                              |                                                      |
| Hồ sơ chờ xác nhận (0)                                                                                                    |                            |                        |                       |                        |                                              |                                                      |
| Hồ sơ không đủ điều kiện giải quyết (0)                                                                                                    |                            |                        |                       |                        |                                              |                                                      |
| Hồ sơ hủy                                                                                                    |                            |                        |                       |                        |                                              |                                                      |
| 🕨 Quản lý tập tin cá nhân                                                                                                    |                            |                        |                       |                        |                                              |                                                      |
| TRUNG TÂM HÀNH CHÍNH CÔNG - VÃN PHÒNG<br>Q Địa chỉ: 727 Quốc Lỗ 14 - TĐồng Xoài, tỉnh Bình<br>Diện thoại: 02716.254.888<br>C (JAHH SÁCH SÓ HAÁNH) | UBND TÌNH BÌNH PH<br>Phước | IƯỚC                   | 8                     | Cóng Dịch v<br>dichvuc | rự công quốc GiA<br>song gov.vn<br>Pag. toda | 97 2 97<br>970 418<br>97 8 409<br>9 8 409<br>9 8 409 |

Bước 4: Cán bộ Tiếp nhận hồ sơ đã nộp phí, lệ phí.

Cán bộ Tiếp nhận đăng nhập vào tài khoản  $\rightarrow$  Vào mục Hồ sơ tiếp nhận Online để thực hiện Kiểm tra lại thông tin hồ sơ đã thanh toán phí, lệ phí chưa:

| l | 10ne-Win SYS                                  | ≣ ни      | YỆN LỘC NINH                             |                            |                    |                  |                        |                          | Tiếp nhận hồ sơ     | Văn hóa - Thông tin 🗸 |
|---|-----------------------------------------------|-----------|------------------------------------------|----------------------------|--------------------|------------------|------------------------|--------------------------|---------------------|-----------------------|
|   | 🕱 🖌 Danh sách hồ sơ tiếp nhậ                  | àn online |                                          |                            |                    |                  |                        |                          | S DICH VU           | CÔNG ⑦ Hỗ trợ         |
|   | Tiếp nhận hồ sơ                               | ~ DA      | NH SÁCH HỒ SƠ TIẾP NHẬN ONLINE           |                            |                    |                  |                        | Nhập Mã HS hoặc tên ngườ | Q TÌM KIẾM          | Q TÌM KIẾM NÂNG CAO   |
|   | Tiếp nhận hồ sơ                               |           | ) Xuất ra EXCEL (A3) 🔀 Xuất ra EXCEL (A4 | ) 🗑 Xuất ra Word 🕒 Xuất ra | PDF 🔒 In danh sách |                  |                        |                          |                     |                       |
| ¢ | Hồ sơ mới tiếp nhận<br>Hồ sơ tiếp nhận Online | #         | Mã hồ sơ                                 | Người được giải quyết      | Ngày tiếp nhận     | Ngày hẹn trá     | Mã dịch vụ công        | Trạng thái               | Lần Ghi chú<br>tiếp | i Kiểm tra hồ sơ      |
|   | Hồ sơ đã chuyển giải quyết                    | 1         | 👁 000.00.73.H10-220606-0008 🕞            | Trần Bá Chinh              | 06/06/2022 14:54   | 10/06/2022 15:00 | 2.001931.000.00.00.H10 | Đã bổ sung hồ sơ         | 1                   | ✔ ΚΙΈΜ ΤΡΑ ΗỜ SƠ      |
|   | Hồ sơ chờ bố sung                             |           |                                          |                            |                    |                  |                        |                          |                     |                       |
|   | Hồ sơ không đủ điều kiện                      |           |                                          |                            |                    |                  |                        |                          |                     |                       |
|   | Hồ sơ đã hoàn thành                           |           |                                          |                            |                    |                  |                        |                          |                     |                       |
|   | Hồ sơ hủy                                     |           |                                          |                            |                    |                  |                        |                          |                     |                       |
|   | Hồ sơ rác                                     |           |                                          |                            |                    |                  |                        |                          |                     |                       |
| í | Giải quyết hồ sơ                              | >         |                                          |                            |                    |                  |                        |                          |                     |                       |
| ( | 🖉 Báo cáo                                     | >         |                                          |                            |                    |                  |                        |                          |                     |                       |
|   | Thống kê                                      |           |                                          |                            |                    |                  |                        |                          |                     |                       |
|   |                                               |           |                                          |                            |                    |                  |                        |                          |                     |                       |
|   |                                               |           |                                          |                            |                    |                  |                        |                          |                     |                       |
|   |                                               |           |                                          |                            |                    |                  |                        |                          |                     |                       |

Đối với hồ sơ đã thanh toán rồi, hệ thống sẽ hiển thị thông tin biên lai được thanh toán trên phần Phí, lệ phí của hồ sơ. Cán bộ Tiếp nhận thực hiện tải phiếu thu (nếu cần) và Tiếp nhận xử lý hồ sơ (Xác nhận hồ sơ) để chuyển đến bước xử lý tiếp theo:

| Địa chỉ                 | Tổ 2, Khu phố Phú Tân, Phường Tân Phú, Thành Phố Đ | ồng Xoài, Tỉnh Bình Phước, , , |                              |  |
|-------------------------|----------------------------------------------------|--------------------------------|------------------------------|--|
| Phí, lê phí (nôp trước) | 10000                                              | Phí, lê phí (nôp sau)          | 0                            |  |
| Hồ cơ chờ xác nhân th   | hanh toán Phí, lệ phí (nộp trước)                  |                                |                              |  |
| Hình thức thanh toán    |                                                    | Số biên lai/ mô tả thanh t     | oán                          |  |
| Nhanh toán qua Cổn      | g dịch vụ công Quốc gia                            | ✓ G22.99.2-220606576237        |                              |  |
| Tải phiếu thu DVCQG     |                                                    |                                |                              |  |
| Lý do trả hồ sơ         |                                                    |                                |                              |  |
| Người trả hồ sơ         |                                                    | Ngày trả hồ sơ                 |                              |  |
| Tổng số ngày giải quy   | ét                                                 |                                |                              |  |
| Lệ phí thẩm định khi n  | ộp 10000                                           | Thông tin thanh toán           | Nộp tại nơi nộp hồ sơ ;      |  |
| hồ sơ                   |                                                    |                                |                              |  |
| Hình thức nộp hồ sơ     | Tại bộ phận một cửa Huyện Lộc Ninh;Nộp online      | Hình thức nhận kết quả         | Nhận hồ sơ tại nơi nộp hồ sơ |  |
| Ghi chú                 | hs day du. cong dan vui long thanh toan le phi     |                                |                              |  |
|                         | Kiểm tra thông tin người nôn hồ sợ                 |                                |                              |  |
|                         | • • • • • • • • • • • • • • • • • • •              |                                |                              |  |
| QUA TRINH THỤ LY HO S   | 1                                                  |                                |                              |  |
| * Tiếp nhận lần 1       |                                                    |                                |                              |  |
| Ngày tiếp nhận          | 06/06/2022 14:59                                   | Ngày hẹn trả                   | 10/06/2022 15:00             |  |
| # Tên hồ sơ             |                                                    |                                | Tài liệu                     |  |
| 1 Tờ khai hoạt          | động cơ sở dịch vụ photocopy.                      |                                | haggg.jpg                    |  |